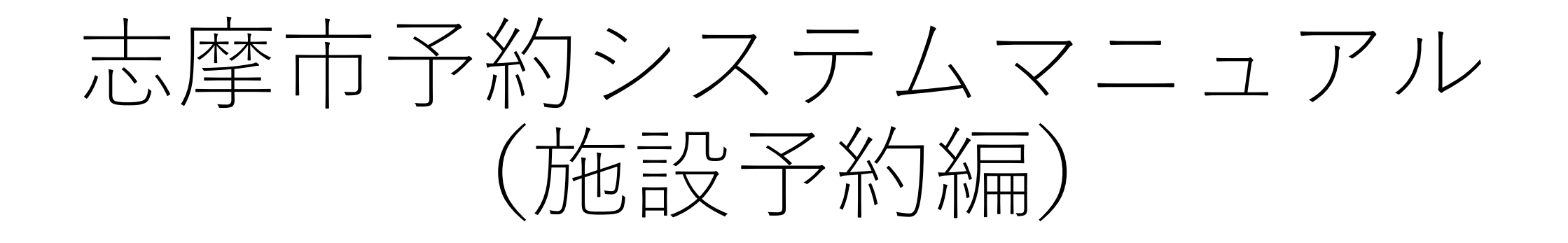

## 予約について(1回予約)

予約について(1回予約)

| ← → C ( î yoyaku.city.shima.mie.jp               |                                                  |                              | ₫ ☆ 🛛 😩 : |
|--------------------------------------------------|--------------------------------------------------|------------------------------|-----------|
|                                                  |                                                  | 2<br><u> ログイン</u> しくは 新規会員登録 |           |
| •                                                |                                                  |                              |           |
| <b>条件を絞る</b><br>カテゴリー上位<br>  グラウンド ~<br>  柔剣道場 ~ | 体育館     >       野球場     >       リセット     予約状況を見る |                              |           |
| 各種設定メニュー>デザイン設定>トップページ追加性                        | 青報 から追記できます。                                     |                              |           |

## ①予約システムにアクセスし、右上に 表示されている「ログイン」をクリッ クします。

予約について(1回予約)

| E 2742                                                                                                    |            |
|----------------------------------------------------------------------------------------------------|------------|
|                                                                                                    | もしくは新規芸員宣録 |
| ★ > ログイン          「ログイン」       セまい00       マグイン」       (2)         レグイン□       test00       マグイン」       (3)         「Dを忘れた方はこちら >       パスワードを忘れた方はこちら >       新規会員登録 > |            |

## ②会員登録した情報を入力します。③「ログイン」を押下します。

予約について(1回予約)

| ← → C î y | oyaku.city.shima.mie.jp                          |                                                                                                    | 🌳 🖞 🏚 🚺 🍙 🗄      | $(\Lambda$ |
|-----------|--------------------------------------------------|----------------------------------------------------------------------------------------------------|------------------|------------|
|           |                                                  |                                                                                                    | ようこそ 志摩市 太郎 さん 💡 | t<br>t     |
|           | •                                                |                                                                                                    |                  | (5         |
|           | 条件を絞る                                            |                                                                                                    | ~                | 下          |
|           | カテゴリー上位                                          |                                                                                                    |                  | $\sigma$   |
|           | グラウンド                                            | ▲ 体育館 → テニスコート                                                                                                    | × ×              |            |
|           | <sup>朱列退場</sup><br>カテゴリー下位2<br>社会体育施設 へ ともやま公園 〜 | <ul> <li>丁水場</li> <li>丁水場</li> <li>丁</li> <li>丁&lt;</li></ul> |                  | 6          |
|           |                                                  |                                                                                                    |                  |            |
|           | 各種設定メニュー>デザイン設定>トップペ                             | ージ追加情報 から追記できます。                                                                                                    |                  |            |
|           |                                                  |                                                                                                    |                  |            |

④予約したい上位カテゴリーを選択します。

⑤選択した上位カテゴリーに紐づいた 下位カテゴリーが表示されるので、そ の中から選択します。

⑥「予約状況を見る」を押下します。

予約について(1回予約)

| → C |                                                                | ₫ ☆ 🛛 🤇 | 2      |
|-----|----------------------------------------------------------------|---------|--------|
|     | ★ > 予約状況                                                       |         |        |
|     |                                                                |         |        |
|     | 予約枠検索                                                          |         |        |
|     | カテゴリー上位                                                        |         |        |
|     | グラウンド     ヘ     体育館     マ     テニスコート     マ                     | ]       |        |
|     | 柔剣道場                                                           |         |        |
|     | カテゴリー下位2                                                       |         |        |
|     | 社会体育施設へともやま公園~                                                 |         |        |
|     |                                                                |         |        |
|     | リセットする 予約状況を見る                                                 |         |        |
|     |                                                                |         |        |
|     |                                                                |         |        |
|     |                                                                | -       |        |
|     |                                                                |         |        |
|     | 町町次小                                                           |         |        |
|     | 受付期間外 🔤 空きなし 🔤 空きあり 🔤 予約済み 🔜 予約中                               | 7       |        |
|     | 03/16(木) 03/17(金) 03/18(土) 03/19(日) 03/20(月) 03/21(火) 03/22(木) |         |        |
|     |                                                                | (8)     |        |
|     |                                                                |         |        |
|     |                                                                | -       |        |
|     |                                                                |         | $\sim$ |

⑦予約可能な施設やイベントが表示さ れます。

⑧予約可能な枠が表示されるので、予約したい日付の「◆」を押下します。

予約について(1回予約)

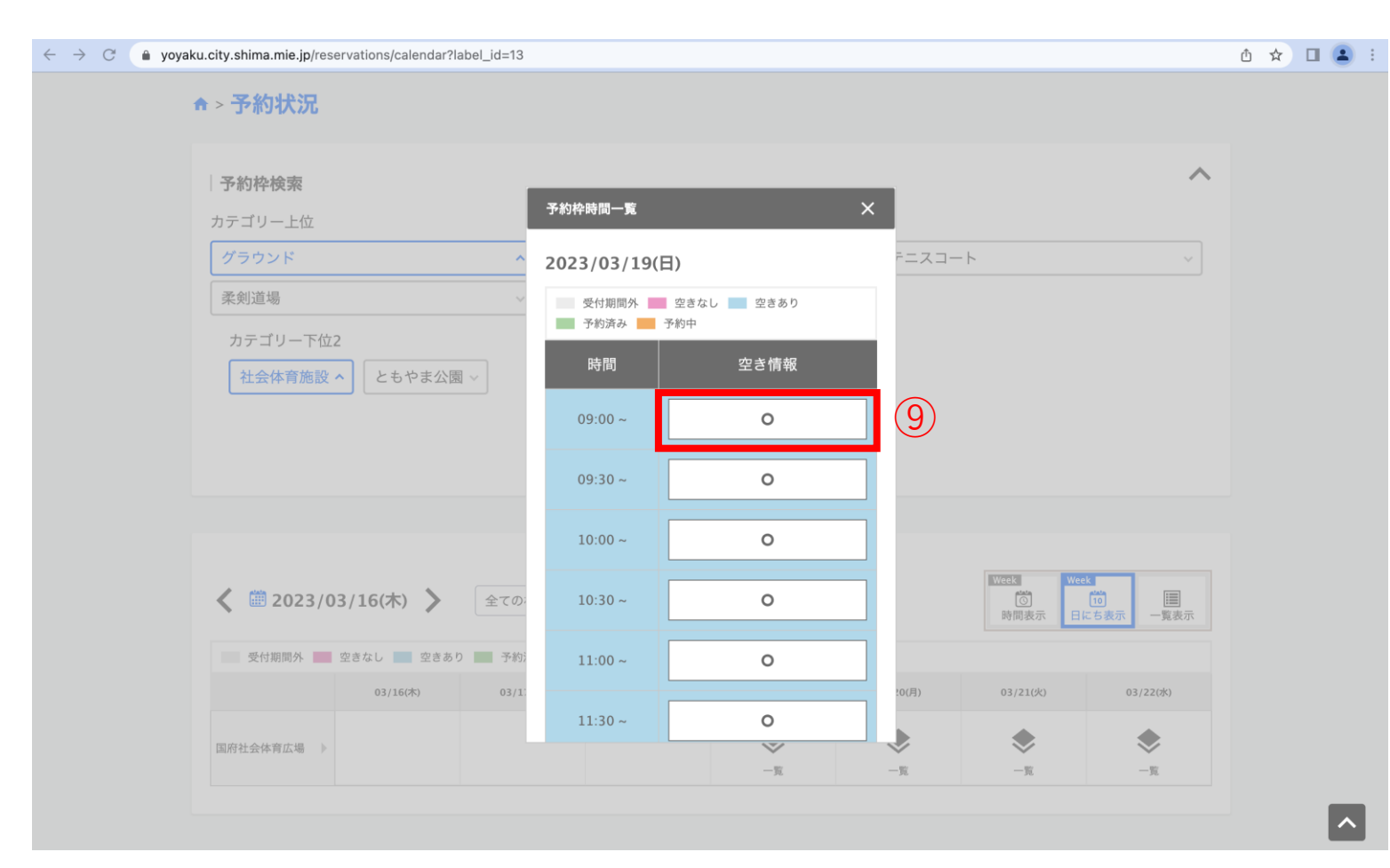

⑨予約したい時間帯の枠を押下します。

予約について(1回予約)

| $\leftrightarrow$ $\rightarrow$ $\bigcirc$ $(a)$ yoyaku.city.shin | ma.mie.jp/reservations/add?event_id=1                                                                                                    | 2&usage_timestamp_from=2023%2F03%2F19+09%3A00                                                                                                    | ९ ७ ☆ 🛯 😩 । |
|-------------------------------------------------------------------|----------------------------------------------------------------------------------------------------|----------------------------------------------------------------------------------------------------|-------------|
| 1                                                                 | > 予約状況 > 予約登録                                                                                                    |                                                                                                    |             |
|                                                                   | 0                                                                                                    |                                                                                                    |             |
|                                                                   | λ <i><sup>†</sup></i>                                                                                                    |                                                                                                    |             |
|                                                                   |                                                                                                    |                                                                                                    |             |
|                                                                   | 予約者情報                                                                                                    |                                                                                                    |             |
|                                                                   | 氏名                                                                                                    | 志靡市 太郎                                                                                                    | (10)        |
|                                                                   | 電話番号                                                                                                    | 000-0000-0000                                                                                                    | G           |
|                                                                   | 住所                                                                                                    | 郵便冊号 5170501<br>衛道府集 工業県<br>市区町村 海港市<br>町域番地 阿児町職方<br>遅晩名                                                                                                    |             |
|                                                                   | メールアドレス                                                                                                    | test@shima.mie.jp                                                                                                    |             |
|                                                                   | 予約情報                                                                                                    |                                                                                                    |             |
|                                                                   | カテゴリー                                                                                                    | 社会体育施設                                                                                                    |             |
|                                                                   | 予約枠名                                                                                                    | 国府社会体育広場                                                                                                    |             |
|                                                                   | 予約変更締切タイミング                                                                                                    | 利用開始日時の 2日前 00:00                                                                                                    |             |
|                                                                   | 予約キャンセル締切タイミング                                                                                                    | 利用開始日時の 2日前 00:00                                                                                                    |             |
|                                                                   | 利用日                                                                                                    | 2023/03/19(日) カレンダーから日時を選択する                                                                                                    |             |
|                                                                   | 利用時間                                                                                                    | 09:00 ~                                                                                                    |             |
| -                                                                 | 予約時間<br>必須                                                                                                    | 60% -                                                                                                    |             |
|                                                                   | 予約数 必須                                                                                                    |                                                                                                    |             |
|                                                                   | 備考                                                                                                    | A                                                                                                    |             |
|                                                                   | オプション                                                                                                    | 予約しない<br>原明                                                                                                    |             |
|                                                                   | 利用規約                                                                                                    |                                                                                                    |             |
|                                                                   | 当社は、Webシステム開発、システムおよ<br>従業者など関係者すべての個人情報保護の<br>これを確実に実施するため、【個人情報保<br>これを遵守し、個人情報を適切に取り扱い                                                                                                    | びサーバのレンタルなど当社の事業展開において取り扱う取引先、<br>電業性を認識し、適切に取り扱い、個人の相特を使害しないことが重要であると考えます。<br>優分計 を定めるとともに、個人情報保護マネジメントジストなを覚定し、<br>及び管理に努めることにより関係者の信頼を一層確かなものにすることを目指します。                                                                                  |             |
|                                                                   | <ol> <li>会社の事業展開において、取引先、従業<br/>取毎日的、関係をはする当社の意口等</li> <li>関係 者よりお預かりさせていただいた6<br/>潮源、及び目的外利用などの予防に男勢<br/>方が一元アフセス、約失、破壊、改ざ</li> <li>低力増報に関する法令及びその他の実現<br/>、4、低力増額の保護のためのマネジメント3<br/>また代表者による見違し結果を反映させ</li> <li>低力増報に関する苦情、相談については</li> </ol> | 者など原係者の個人 物理を取得、利用及び提供を行う場合。<br>を想加したうえて、必要な範囲の信人情報を取得、社内規定に関らし、適正に行います。<br>は人情報を通切に管理し、不正アクセス、紛失、破壊、改さん、<br>ます。<br>4、 潮波などが発生した場合は是正に関する通切な処置を達やかに行います。<br>体現を運びします。<br>一<br>利用規約に同意する<br>14<br>14<br>14<br>14<br>14<br>14<br>14<br>14<br>14 |             |
|                                                                   |                                                                                                    |                                                                                                    |             |

戻る内容確認へ進む

| ⑩予約者情報を確認します。               |
|-----------------------------|
| ⑪利用したい時間を選択します。             |
| ⑫必要なオプションを選択します。            |
| ⑬「利用規約に同意する」にチェック<br>を入れます。 |
| ⑭「内容確認へ進む」を押下します。           |

予約について(1回予約)

| ← → C (                                                                                                    |                                                                                                    | Q 🖞 🛧 🗖 😩 i |                     |           |
|----------------------------------------------------------------------------------------------------|----------------------------------------------------------------------------------------------------|-------------|---------------------|-----------|
|                                                                                                    | e 🕤 🔒                                                                                                    |             |                     |           |
| ★ > 予約95% > 予約登録<br>1                                                                                                    | - 0                                                                                                    |             | ⑮予約内容を確認            | します。      |
| 大力       予約者情報       氏名       電話番号       住所       メールアドレス                                                                               | 市政部         売ダ           志摩市 太郎         000-0000           郵便番号 5170501         新売市 主動           市区国村 海県市         取場市           町城市地 阿児湾協方         調約 |             | ⑩内容を確認し、<br>を押下します。 | 「予約を登録する」 |
| - 予約情報<br>カテゴリー                                                                                                    | 社会体育施設                                                                                                    | 11          |                     |           |
| 予約年名         予約支援時切タイミング         予約キャンセル時切タイミング         利用日         利用時間         予約時間         予約時間         予約         【帰考         オブション | 開府社会体育広場<br>利用開始日時の 2日前 00:00<br>利用開始日時の 2日前 00:00<br>2023/03/19(日)<br>05:00 ~<br>60分<br>1                                                            | (15)        |                     |           |
|                                                                                                    | 戻る<br>予約を登録する                                                                                                    |             |                     |           |

予約について(1回予約)

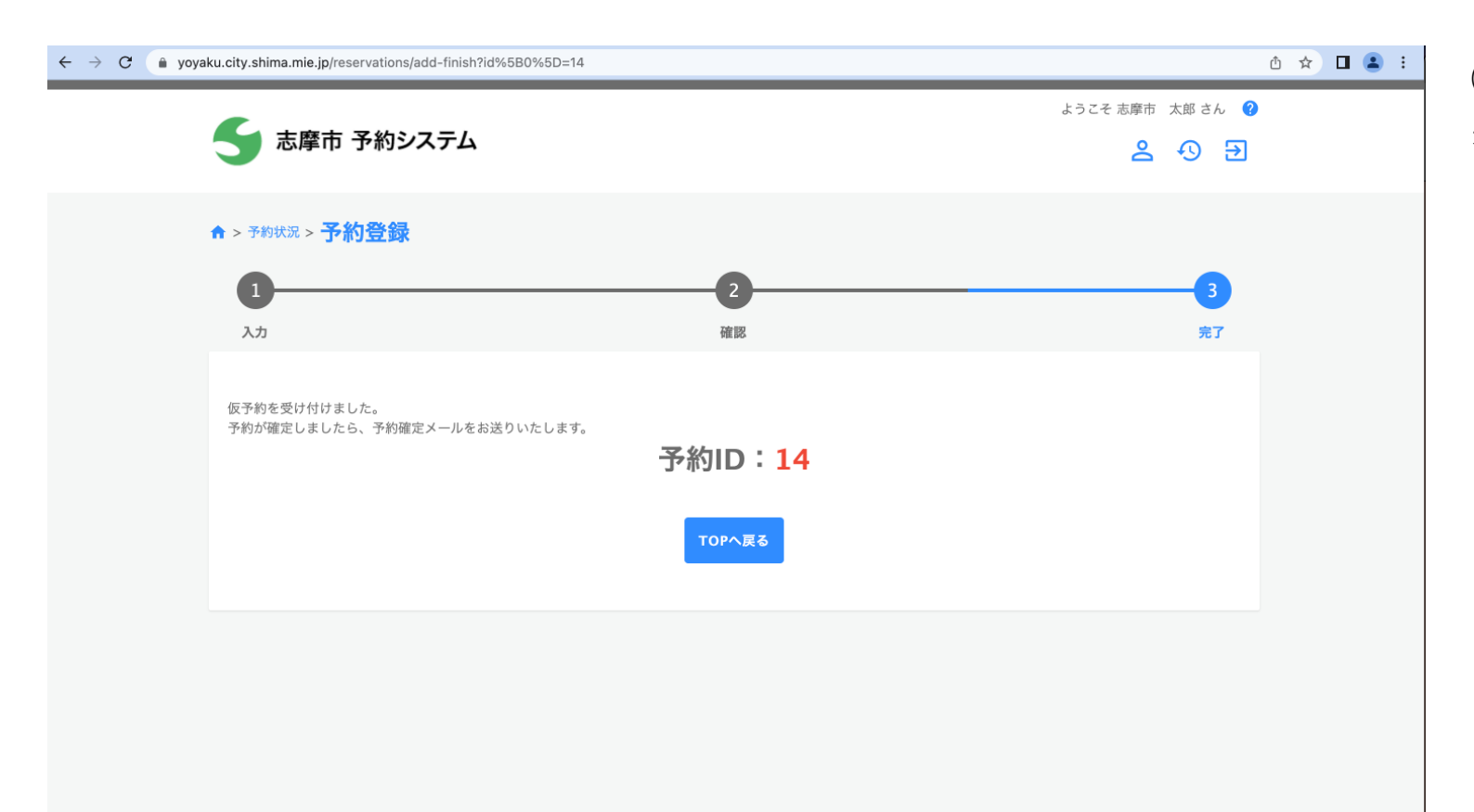

①予約登録が完了すると左のページが 表示され、登録いただいたメールアド レス宛にメールが届き、完了となりま す。

## 予約について(複数日予約)

複数日予約は全ユーザで使用できるわけではなく、管理者により団体登録されたユーザがご利用いただけ る機能となります。

2、予約について(1回予約)と⑩までは同様となります。

予約について(複数日予約)

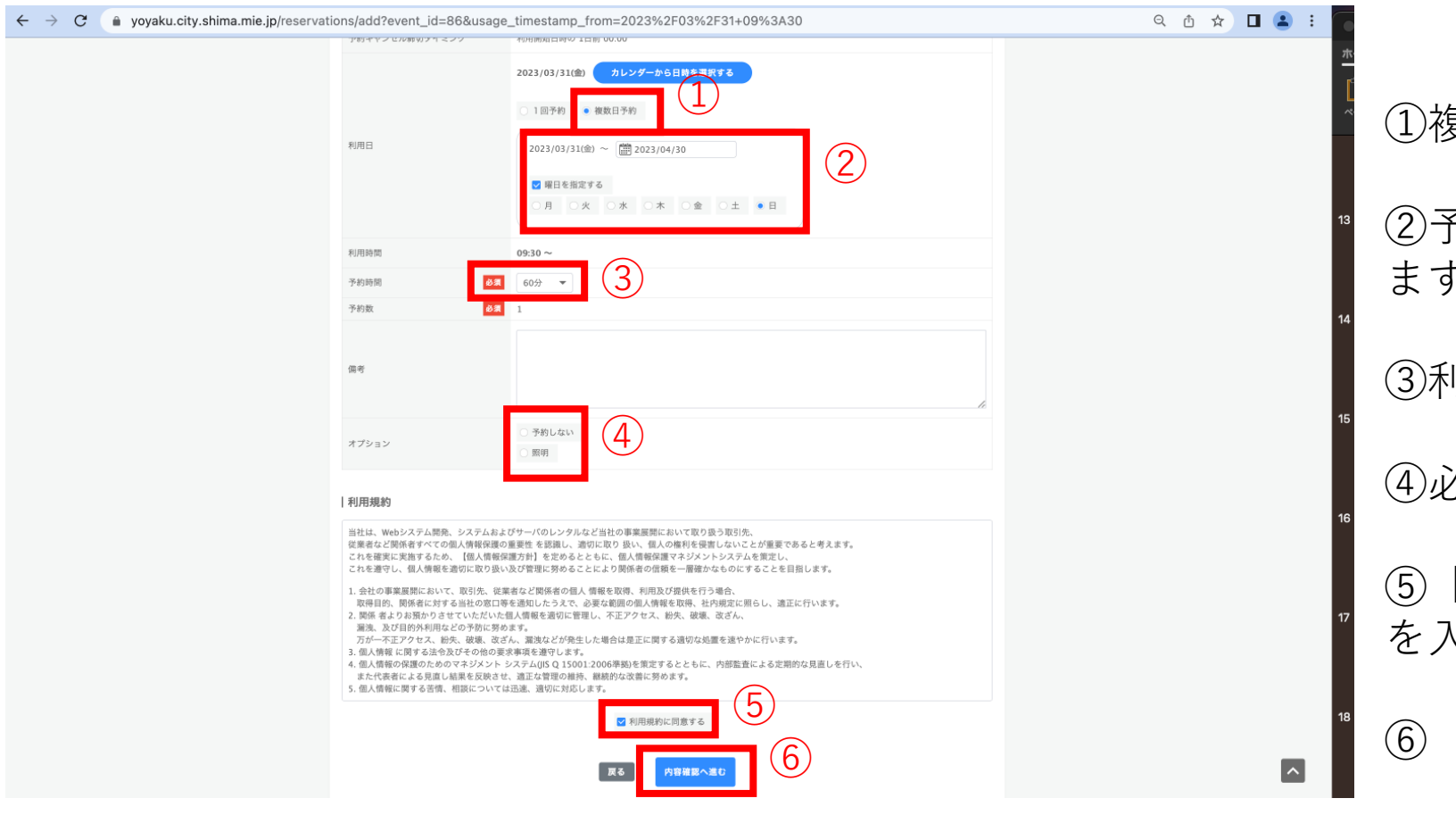

①複数日予約を選択します。 ②予約を希望する期日と曜日を選択し ます。 ③利用したい時間を選択します。 ④必要なオプションを選択します。 ⑤「利用規約に同意する」にチェック を入れます。 「内容確認へ進む」を押下します。

予約について(複数日予約)

| $\leftrightarrow$ $\rightarrow$ C $($ yoyaku.city.shima.mie.jp/reservat | ions/add-conf?key=0 |                                                                                                    |                         | ର୍ ଓ ☆ |   |
|-------------------------------------------------------------------------|---------------------|----------------------------------------------------------------------------------------------------|-------------------------|--------|---|
|                                                                         | 氏名                  | 志摩市 太郎                                                                                                    |                         |        |   |
|                                                                         | 電話番号                | 000-0000-0000                                                                                                    |                         |        |   |
|                                                                         | 住所                  | 郵便要号 5160016<br>街道府県工業員<br>市区町村 使勢市<br>町城香地 井田久志本町<br>建物名                                                                                        |                         |        |   |
|                                                                         | メールアドレス             | n1985takuya050441@gmail.com                                                                                                    |                         |        |   |
|                                                                         | 予約情報                |                                                                                                    |                         |        |   |
|                                                                         | カテゴリー               | ともやま公園                                                                                                    | $\overline{\mathbf{A}}$ |        |   |
|                                                                         | 予約枠名                | ともやま球場                                                                                                    | $\bigcup$               |        |   |
|                                                                         | 予約変更締切タイミング         | 利用開始日時の 1日前 00:00                                                                                                    |                         |        |   |
|                                                                         | 予約キャンセル締切タイミング      | 利用開始日時の 1日前 00:00                                                                                                    |                         |        |   |
|                                                                         | 利用日                 | 複数日子約<br>期間:2023/04/02(日) ~ 2023/04/30(日)<br>間目:日<br>- 2023/04/02(日)<br>- 2023/04/04(日)<br>- 2023/04/36(日)<br>- 2023/04/31(日)<br>- 2023/04/30(日) |                         |        |   |
|                                                                         | 利用時間                | 09:30 ~                                                                                                    |                         |        |   |
|                                                                         | 予約時間                | 60分                                                                                                    |                         |        |   |
|                                                                         | 予約数                 | 1                                                                                                    |                         |        |   |
|                                                                         | 備考                  |                                                                                                    |                         |        |   |
|                                                                         | オプション               |                                                                                                    |                         |        |   |
|                                                                         |                     | R6 THEERTS 8                                                                                                    |                         |        |   |
|                                                                         |                     |                                                                                                    |                         |        | ^ |

⑦予約内容を確認します。

⑧内容を確認し、「予約を登録する」 を押下します。

予約について(複数日予約)

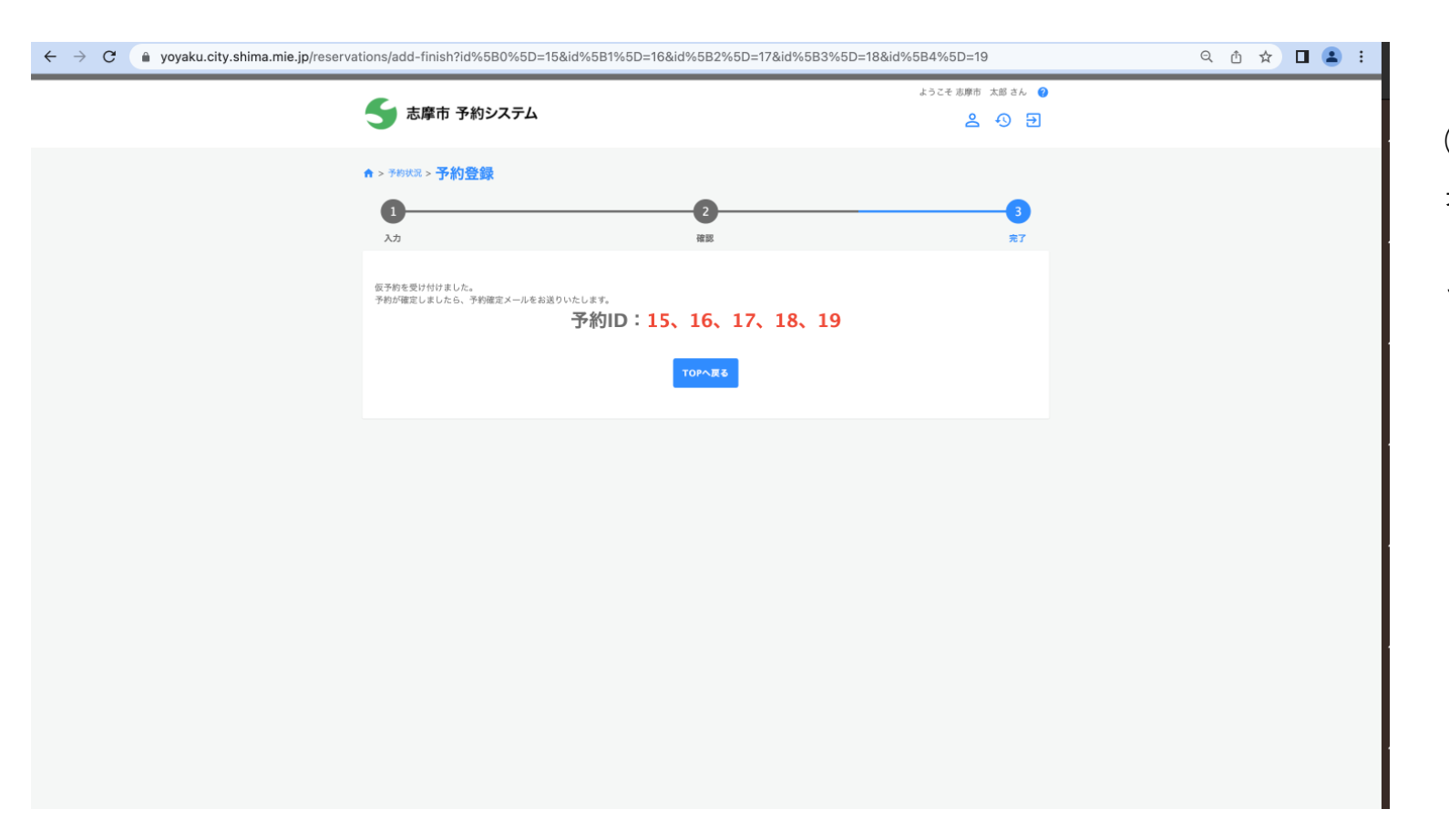

⑨予約登録が完了すると左のページが 表示され、登録いただいたメールアド レス宛にメールが届き、完了となりま す。